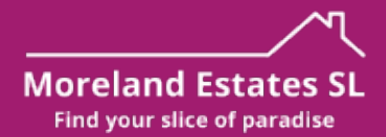

## Moreland Estates SL - Setmore & MERA User Guides

These users guides will get your familiar with both our booking system, and bookings manager system, allowing you to track bookings, invoices etc, as well as manager the availability of your property(s).

## **SETMORE**

We use the Setmore platform to manage online bookings, which integrate with your web-site services. You can view an example of our rental and booking pages at <u>www.morelandestates.one/</u><u>mer0001.html</u>.

Once you sign up to our service, we will provide you with a user name xxxx@morelandestates.one, which will allow you to log into the Setmore system (www.setmore.com).

| Setmore |                                                                                              | Don't have an account? Sign up |
|---------|----------------------------------------------------------------------------------------------|--------------------------------|
|         | Login                                                                                        |                                |
|         | G                                                                                            |                                |
|         | or                                                                                           |                                |
|         | Password                                                                                     |                                |
|         |                                                                                              |                                |
|         | Login                                                                                        |                                |
|         | Forgotten your password?<br>By signing up, you agree to our Terms of Use & Privacy<br>Policy |                                |

We recommend you change you password after signing in for the first time. You are also able to download the app from both the Apple App Store, and Google Play Store.

On the calendar page, you will be able to see any existing bookings, and change/update the calendar view from week to month, using the calendar view button in the top right hand corner.

## Moreland Estates SL Setmore & MERA User Guides

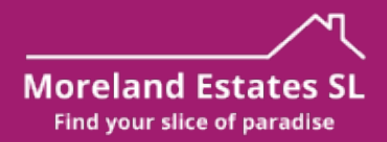

To book the property out for your own personal use, click on the setting tab on the left hand-side, and then select `Time Off'.

| Setmore <              | Settings          | MER0001 Avenida Asia                                      |
|------------------------|-------------------|-----------------------------------------------------------|
| Calendar               | Your brand        | Property Rental Manager for MER0001 · ENG, GB             |
| :≡ Services            | I 🕺 Your profile  | Abaut Integrations Working baugs Decales Time off Undeter |
| O Connect              | i≣ Services       | About integrations working nours breaks interior opdates  |
| Settings               | MANAGE            | Add time off                                              |
|                        | Q Notifications ~ |                                                           |
|                        | MORE              |                                                           |
|                        | 达 Download apps   |                                                           |
|                        | Refer a friend    |                                                           |
|                        | Help              |                                                           |
|                        | [→ Log out        |                                                           |
|                        |                   |                                                           |
|                        |                   |                                                           |
|                        |                   |                                                           |
|                        |                   |                                                           |
|                        |                   |                                                           |
|                        |                   |                                                           |
| 🚖 Get Pro              |                   |                                                           |
| Help & support         |                   |                                                           |
| 🚑 MER0001 Avenida Asia |                   |                                                           |

Click 'Add Time Off' and enter the start and end date of your visit.

| Title                     |                        |  |
|---------------------------|------------------------|--|
| Start date<br>5 Mar 2024  | End date<br>5 Mar 2024 |  |
| All day Does not repeat 🗸 |                        |  |

This will then block out those dates with the availability calendar on the web-site.

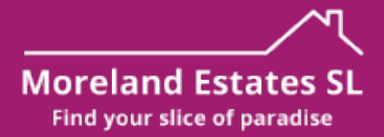

## **MERA - Moreland Estates Robotic Assistant**

You will be provided with a private link to our booking management system, run by MERA. Here you will see details of bookings, view invoices, confirm deposits and balances have been paid, book services (cleaning etc), raise any issues/concerns, and close bookings.

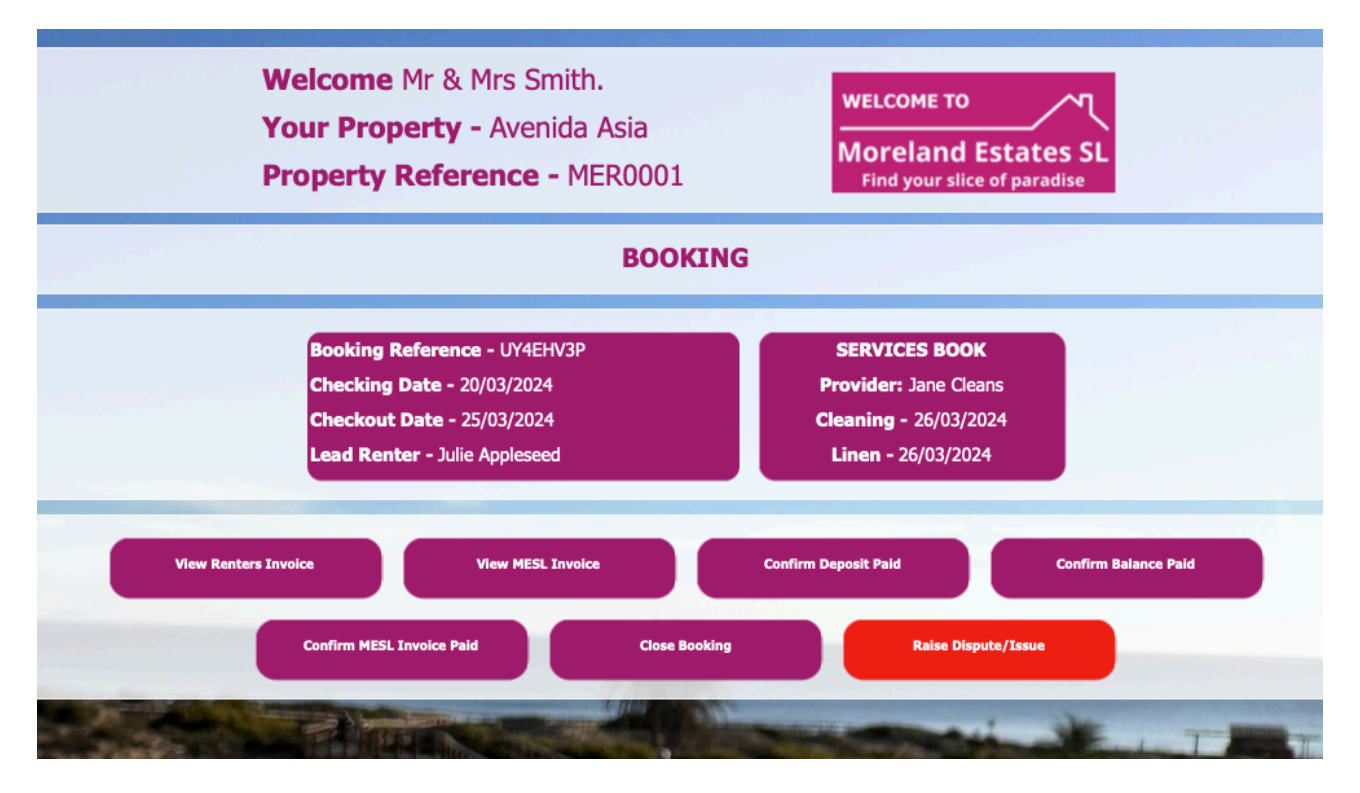

When confirming payment(s), these will be loaded using your own email service provider, you only need to click send on the email to complete the action.

If you have any issues with using MERA, please email <u>webservices@morelandestates.one</u> or text +34 711 012 539 for technical assistance.